## How to access your invoice on thermofisher.com

Easily access your invoices in your online account-allowing you to guickly share the invoice with others, reorder your products, showing your acccount specific pricing and stock availability.

- 1. Sign in to your account to view account-specific pricing, easier checkout, and to re-order products.
- 2. New customer?

- 3. Once logged in, click on **Account** and then Orders.
- 4. Click on the order number of the order you wish to generate an invoice for, then click on the "Download PDF" link.

| Sign in to your account to view                                                                                                    | Corder Support Sign In - Quick Order 20                                                                                                    |
|----------------------------------------------------------------------------------------------------|----------------------------------------------------------------------------------------------------|
| checkout, and to re-order products.                                                                                                    | Services & Support                                                                                                    |
| New customer?<br>Go to <b>thermofisher.com/signin</b> and click<br>on the <b>Create an account</b> link on the right<br>side. Complete all required information and<br>click <b>Submit Registration.</b> You'll receive a<br>registration confirmation within 24–48 hours. | Returning customer         Intervent         Present         Present      < |
| Once logged in, click on <b>Account</b> and then <b>Orders.</b>                                                                                                    | Account<br>Orders<br>Saved Carts<br>Favorities Lists<br>Clastom Products & Projects<br>Instrument Management                                                                                                    |
| Click on the order number of the order you wish to generate an invoice for, then click on                                                                                                    | Order Details Order number: 32881555                                                                                                    |
| the "Download PDF" link.                                                                                                    | Status Order preferences                                                                                                    |
|                                                                                                    | Request Invoice Coder Number 12500 Copies of this invoice will be sent to the ensul addresses being office 1 from Denail Address 3 Email Address 3 Email Address 4 Request Invoice                                                                                                    |
| Customer Care & Order Support Australia                                                                                                    |                                                                                                    |
| Customer Service: 1800 636 327 Fax: 1800 143 363                                                                                                    | Email: mail.anz@lifetech.com                                                                                                    |
| For additional questions visit thermofisher.com/ordersupport                                                                                                    |                                                                                                    |

© 2017 Thermo Fisher Scientific Inc. All rights reserved. All trademarks are the property of Thermo Fisher Scientific and its subsidiaries unless otherwise specified.

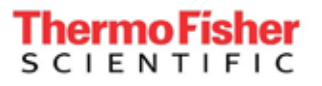

thermofisher.com